# GreenTrapOnline

## **GTO INSPECTION QUICK GUIDE**

If you receive an email alarm from GTOnline you need to make an inspection to clear the control point.

The email gives you information about the specific installation, control point number and type of alarm detected.

We recommend that you always start with inspecting the control point (trap/bait box) onsite to see if there has been a rodent catch or signs of rodent activity in or around the control point.

#### Set system in Service mode

You should set the system in **Service mode** before making an inspection onsite. When Service mode is ON, no sensor activity will be registrered in GTOnline and you will not generate false alarms during inspections.

To activate Service mode click the button 2 in front of the installation on the startpage in GTOnline.

Welcome to GTOnline! Hide map Custome Installation GTO tes GTO test 1 Service mode Customer GTO test GTO test 1 allation nam Description Testinstallatio Time zone (UTC+01:00) Brussels, Copenhagen, Madrid, Paris Status Deactivated Select number of hours for the service mode to Service 1 hour Service 2 hours Service 4 hours Service 8 hours Service 16 hours be ON.

In the Service mode window you can see information about the installation and select number of hours you wish the installation to be in service mode.

When service mode is ON, it will be shown on the startpage.

| GT⊘nl | ine settings    | <ul> <li>Analysis - Contact Help</li> </ul> |                                      |          |              |                  | gto@testaccount.com | Log |
|-------|-----------------|---------------------------------------------|--------------------------------------|----------|--------------|------------------|---------------------|-----|
|       | Welcome to GTOr | nline!                                      |                                      |          |              |                  |                     |     |
|       |                 | Hide map                                    |                                      |          |              |                  |                     |     |
|       | Million         |                                             | Armie 52                             | Customer | Installation | Description      |                     |     |
|       |                 | Harmon<br>Hjernov<br>Vrodenikshove          | Göleborg Borks Junnapi<br>Karastease | GTO test | GTO test 1   | Testinstallation | iii                 |     |
|       |                 | thisted Aalborg                             | Varianti<br>Falking                  |          |              |                  |                     |     |

How to make an inspection - August 2021

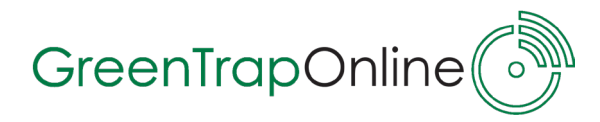

#### **Control Point inspection in GTOnline**

In the list you find the installation from which you have received an alarm. It will be marked with a red circle • in front of the installation.

This icon shows that there is one or more alarm(s) detected on this installation which need to be inspected.

Click the red circle to go to 'Device status'.

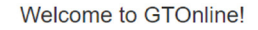

| Hide map                                                                        |          |                        |                   |               |                       |                     |                        |                  |                   |                |      |  |
|---------------------------------------------------------------------------------|----------|------------------------|-------------------|---------------|-----------------------|---------------------|------------------------|------------------|-------------------|----------------|------|--|
| 8                                                                               | kagen    | Göteborg               | g e               | Borås r 1     | Cus                   | tomer Inst          | allation               | Description      |                   |                | 1    |  |
| Hjerrings Frede<br>Vendsyssel<br>ZS<br>Aalborg                                  | rikshavn | E5<br>Kungsbac<br>Varb | eka               |               | GT                    | O test GTO          | O test 1               | Testinstallatior | í                 | <b>L</b><br>ĩí |      |  |
| Holstebro<br>Berliebing                                                         |          | F                      | alkenberg<br>Halr | nstad<br>E6   | Has                   |                     |                        |                  |                   |                | U    |  |
| In the Device status list<br>you can see all Control<br>Points on the installa- |          | Device                 | stati             | us            | ł                     |                     |                        |                  |                   |                |      |  |
| tion.                                                                           |          | Customer               |                   |               | In                    | stallation name     | ation name Description |                  |                   |                |      |  |
| Control Point(s) marked                                                         | GTO test |                        |                   |               |                       | GTO test 1          |                        | Testinstallation |                   |                |      |  |
| with a red status icon                                                          | Upload   | floor plan             |                   |               |                       |                     |                        |                  |                   |                |      |  |
| has 1 or more alams                                                             | Access   | points                 |                   |               |                       |                     |                        |                  |                   |                |      |  |
| and needs to be in-                                                             | Status   | Acces point            | Locali            | ty LAN/       | Modem Serial number   | Last seen           | Modem model            | Software version | Modem model       | Operator name  | APN  |  |
| spected to get cleared                                                          | ((†))    | 1                      |                   | МО            | DEM C644710F          | 2021-08-17 13:05:23 | Unknown                | 3.0 SP1          |                   |                |      |  |
|                                                                                 | Contro   | Loointe                |                   |               |                       |                     |                        |                  |                   |                |      |  |
| If you click the red                                                            | Status   | Control point          |                   | Locality      | Control point type    | Station             | Battery                | Signal strength  | Last seen         |                |      |  |
| all alarms detected in                                                          | 0        | 1                      | _                 | Inside        | GTO LoRa 3.0 - 124180 | Snap trap installed | 1 <b>-</b>             |                  | 17/08/2021 12:06  | :13 Inspect    | tion |  |
| this specific Control                                                           | 0        | 2                      |                   | Inside<br>001 | GTO LoRa 3.0 - 124182 | Snap trap installed | 1 <b>—</b>             |                  | 17/08/2021 11:25: | 23 Inspect     | tion |  |
| made an inspection.                                                             | ۲        | 3                      |                   | Inside<br>001 | GTO LoRa 3.0 - 124183 | Snap trap installed | <b>1</b>               |                  | 17/08/2021 10:01  | :51 Inspect    | tion |  |
|                                                                                 |          |                        |                   |               |                       |                     |                        |                  |                   |                |      |  |

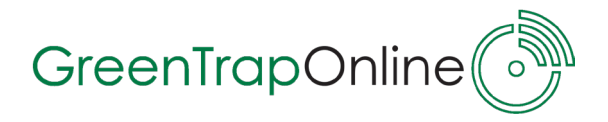

| G<br>Upload floor plar | TO test  |                     |                       |                     |             |                  | Description        |                   |  |  |  |
|------------------------|----------|---------------------|-----------------------|---------------------|-------------|------------------|--------------------|-------------------|--|--|--|
| Upload floor plan      |          |                     |                       | GTO test 1          |             |                  | Testinstallation   | 1                 |  |  |  |
|                        | 1        |                     |                       |                     |             |                  |                    |                   |  |  |  |
| cess poin              | its      |                     |                       |                     |             |                  |                    |                   |  |  |  |
| atus Acces p           | oint 💌   | Locality LAN        | /Modem Serial number  | Last seen           | Modem model | Software version | Modem model O      | operator name APN |  |  |  |
| ( <b>י</b> וי) 1       |          | MC                  | DDEM C644710F         | 2021-08-17 13:05:23 | Unknown     | 3.0 SP1          |                    |                   |  |  |  |
|                        |          |                     |                       |                     |             |                  |                    |                   |  |  |  |
| ontrol poin            | its      |                     |                       |                     |             |                  |                    |                   |  |  |  |
| tatus Contro           | ol point | Locality            | Control point type    | Station             | Battery     | Signal strength  | Last seen          |                   |  |  |  |
| ٥                      | 1        | Inside<br>001       | GTO LoRa 3.0 - 124180 | Snap trap installed |             |                  | 17/08/2021 12:06:1 | 3 Inspection      |  |  |  |
| ۍ ا                    | 2        | Inside<br>001       | GTO LoRa 3.0 - 124182 | Snap trap installed |             |                  | 17/08/2021 11:25:2 | 3 Inspection      |  |  |  |
| @                      | 3        | Inside              | GTO LoRa 3.0 - 124183 | Snap trap installed |             |                  | 17/08/2021 10:01:5 | 1 Inspection      |  |  |  |
|                        |          | 001                 |                       |                     |             |                  |                    |                   |  |  |  |
| Control poin           | it       |                     |                       | 45<br>Warehou       | se          |                  |                    |                   |  |  |  |
| Sensor                 |          |                     |                       | GTO LoRa            | 3.0         |                  |                    |                   |  |  |  |
| Station                |          |                     |                       | Snap trap ins       | stalled     |                  |                    |                   |  |  |  |
| Cause                  |          | Traces of mice      |                       | ~ 5                 | Select o    | cause            |                    | -                 |  |  |  |
| Action                 |          | Station cleaned     |                       | ~ S                 | Select a    | action           |                    |                   |  |  |  |
|                        |          | Control point 45: M | lotion alarm Write a  | comment             |             |                  |                    |                   |  |  |  |
| Comment                |          |                     |                       |                     |             |                  |                    |                   |  |  |  |
|                        |          |                     |                       |                     |             |                  |                    |                   |  |  |  |
|                        |          |                     |                       |                     |             |                  |                    |                   |  |  |  |
|                        |          |                     |                       |                     |             |                  |                    |                   |  |  |  |
| <b>F</b>               |          |                     |                       |                     |             |                  |                    |                   |  |  |  |

### Service mode off

Service mode will automatically be deactivated after the selected number of hours, but if you wish to deactivate service mode before, go to the service mode window again and click the red button **Service mode off.** 

| Service mo        | de                                             |
|-------------------|------------------------------------------------|
| Customer          | GTO Myl                                        |
| Installation name | GTO test 1                                     |
| Description       | Testinstaliation                               |
| Time zone         | (UTC+01:00) Brussels, Copenhagen, Madrid, Pans |
| Status            | Active until 07/08/2021 09:47:40               |
|                   | - Service Mode OFF                             |

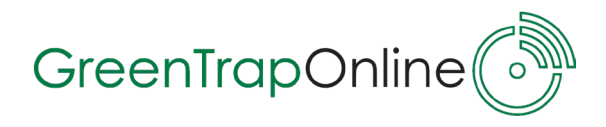

|                                                                                                    | n hist                                                                                                    | UI y                          | in GI                          | Onli                         | ne                    |                     |               |         |                                                |                |      |            |      |     |       |      |        |      |    |
|----------------------------------------------------------------------------------------------------|----------------------------------------------------------------------------------------------------|-------------------------------|--------------------------------|------------------------------|-----------------------|---------------------|---------------|---------|------------------------------------------------|----------------|------|------------|------|-----|-------|------|--------|------|----|
| /hen you<br>ee the ins                                                                                                    | have<br>spectio                                                                                                    | mad<br>on ur                  | e an i<br>nder 'A              | nspe<br><b>Alar</b> i        | ctior<br><b>m h</b> i | n of<br><b>isto</b> | a Co<br>ory'. | ontro   | ol Poir                                        | nt on          | an i | ista       | llat | ion | yoı   | ı wi | ll be  | able | to |
| io to GTO<br>Istallatior                                                                                                    | nline's                                                                                                    | s sta                         | rtpage                         | e and                        | d clic                | ck th               | ne bu         | ittor   | n <b>Ala</b> ı                                 | rm hi          | stor | <b>y</b> í | ίΪΪ  | in  | n fro | nt o | of the | !    |    |
| Welcome to GTOnl                                                                                                    | ine!                                                                                                    |                               |                                |                              |                       |                     |               |         |                                                |                |      |            |      |     |       |      |        |      |    |
|                                                                                                    | Hide map                                                                                                    |                               |                                |                              |                       |                     |               |         |                                                |                |      |            |      |     |       |      |        |      |    |
|                                                                                                    | Hjerringo<br>Vendsysse                                                                                                    | Skagen<br>riksharen           | Göteborg Bo<br>Kungsbacka      |                              | GTO                   | omer                | GTO test 1    | Descrip | ation                                          | 21<br>         |      |            |      |     |       |      |        |      |    |
| Number of the second second se                                                                                                    | Randers<br>Blateborg Rend                                                                                                    |                               | raketer<br>Faketer<br>Hang     | tid<br>He<br>stallation nan  | ne                    |                     |               |         | Descriptio                                     | n              |      |            |      |     |       |      |        |      |    |
| Alarm  Custome  Crotest                                                                                                    | Randers<br>Silbebra And                                                                                                    |                               | ranger<br>Harring<br>Line      | stallation nam               | ne                    |                     |               |         | Descriptio                                     | n<br>ion       |      |            |      |     |       |      |        |      |    |
| Alarm     GTO test                                                                                                    | Randers<br>Stateborg Renders                                                                                                    |                               |                                | stallation nam<br>GTO test 1 | ne                    |                     |               |         | <b>Descriptio</b><br>Testinstallat             | n<br>Ion       |      |            |      |     |       |      |        |      |    |
| Alarm     Custome     GTO test     From     To                                                                                                    | Augoro<br>Respers<br>Statebory Min<br>01-05-2021<br>25-08-2021                                                                                                    |                               |                                | staliation nan<br>GTO lest 1 | ne                    |                     |               |         | <b>Descriptio</b><br>Testinstallat             | n<br>on        |      |            |      |     |       |      |        |      |    |
| Alarm     GTO test     To                                                                                                    | Renders<br>Renders<br>Render |                               |                                | staliation nam<br>GTO test 1 | ne                    |                     |               |         | <b>Descriptio</b><br>Testinstallat             | n<br>on        |      |            |      |     |       |      |        |      |    |
| Alarm     Customer     GTO test     To                                                                                                    | Renews<br>Renews<br>I history<br>01-05-2021<br>25-08-2021<br>Filter<br>Export                                                                                                    |                               |                                | stallation nam<br>GTO test 1 | ne                    |                     |               |         | <b>Descriptio</b><br>Testinstallat             | n              |      |            |      |     |       |      |        |      |    |
| Constant<br>Constant<br>Con | Regens<br>Regens<br>Regens                                                                                                    | Sensor ID                     | Alarm type                     | staliation nam<br>GTO test 1 | Image                 | Action              | Comme         | nt Ti   | Descriptio<br>Testinstallat                    | n<br>on Inspec | ctor |            |      |     |       |      |        |      |    |
| Control of the second second sec                                                                                                    | Ringers<br>Renders<br>Render | Sensor ID<br>125971           | In:                            | stallation nam<br>GTO test 1 | Image                 | Action              | Comme         | nt Ti   | Descriptio<br>Testinstallat                    | n<br>on<br>n   | ctor |            |      |     |       |      |        |      |    |
| Control Control C                                                                                                    | Regers<br>Regers<br>Regers                                                                                                    | Sensor ID<br>125971<br>123259 | Alarm type<br>Motion and vibra | stallation nam<br>GTO test 1 | ne                    | Action              | Comme         | nt Ti   | Descriptio<br>Testinstallat<br>me of inspectio | n inspec       | stor |            |      |     |       |      |        |      |    |

Here you can see alarm history for this specific installation. All previous inspections can be seen here.

You can set the time interval for the period you wish to see inspections from e.g. 2021.01.01 to 2021.06.30.

Alarm history can be a useful tool for tracking data about rodent activity at all locations at all time.

Data gathered from the Control Points also allows you to see trends and make decisions on how to continue the rodent control or change strategy. Information can also be used for audits.